## **Digital Classroom Library**

You can check out books from our classroom library by heading to the website (below) and typing in our Classroom ID and Classroom Password.

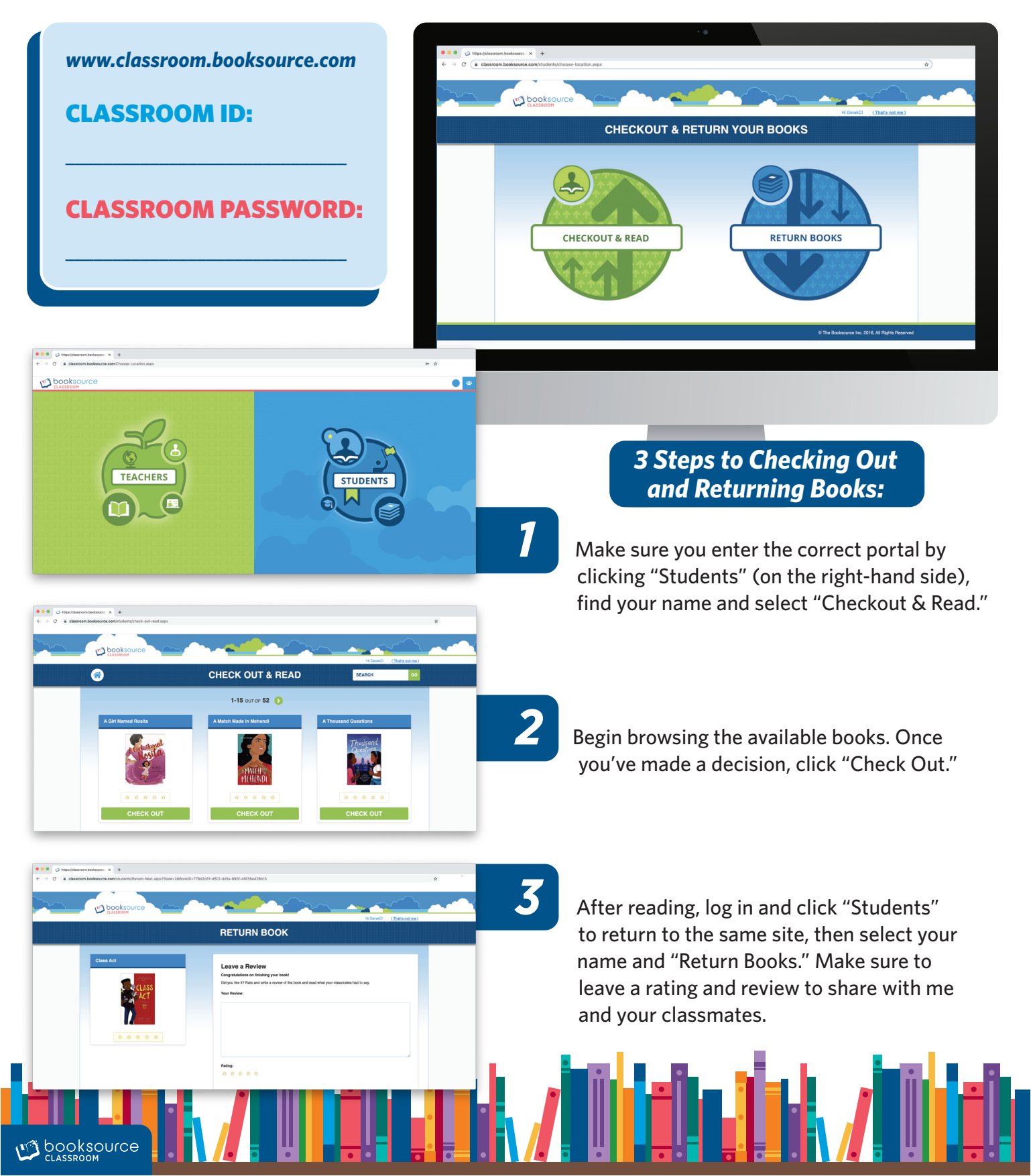